The new, English-taught Master's Degree Course of the University of Turin

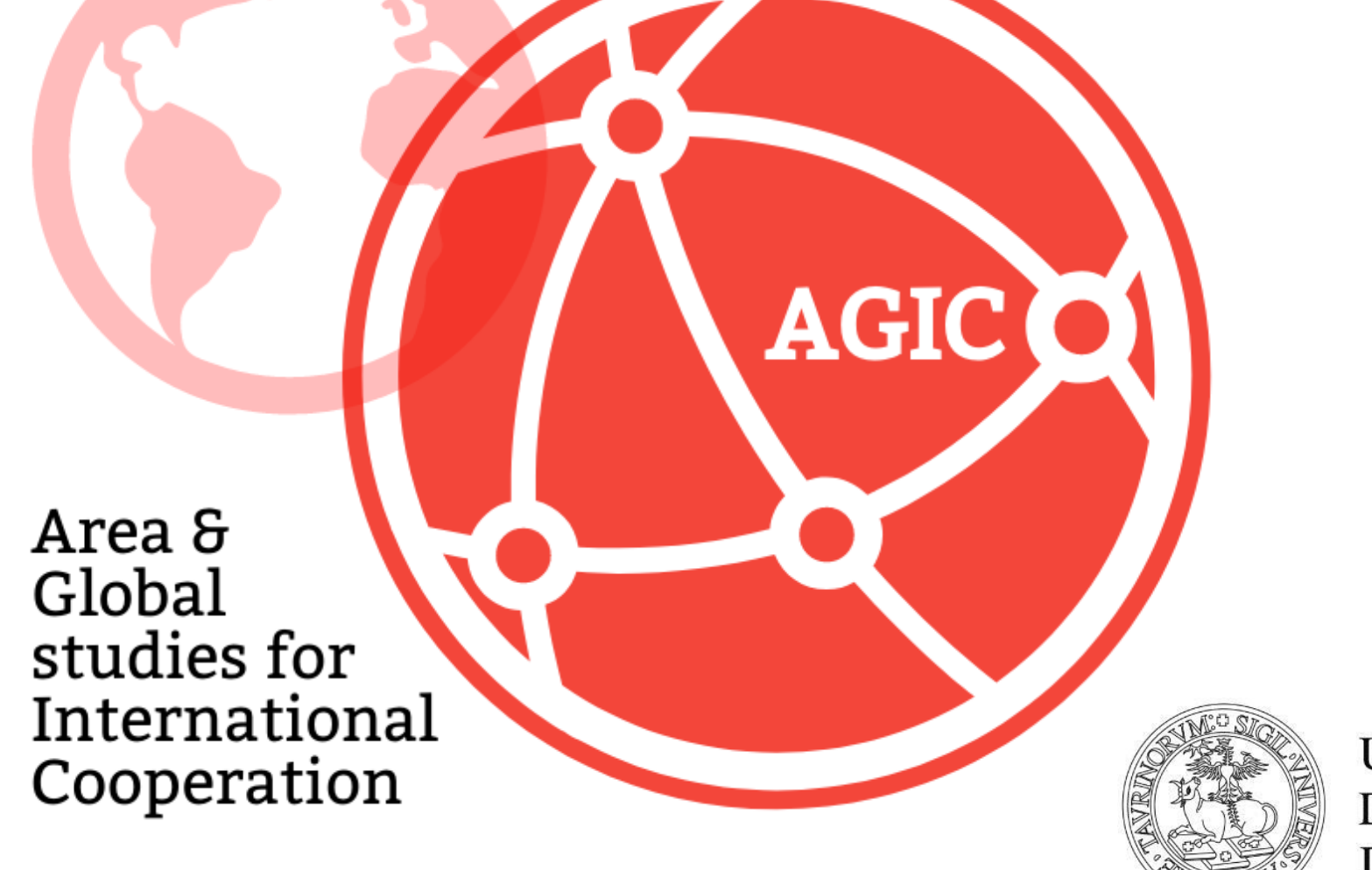

UNIVERSITÀ DEGLI STUDI DI TORINO

## Instructions for accessing the test (studenti con titolo italiano)

- Step 1: registration on UniTo platform
- Step 2: registration for the test
- Step 3: access to the E-Learning Platform (Moodle)

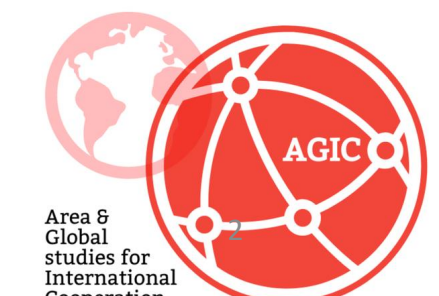

Step 1: registration on UniTo platform (se non si è già studenti di UniTo)

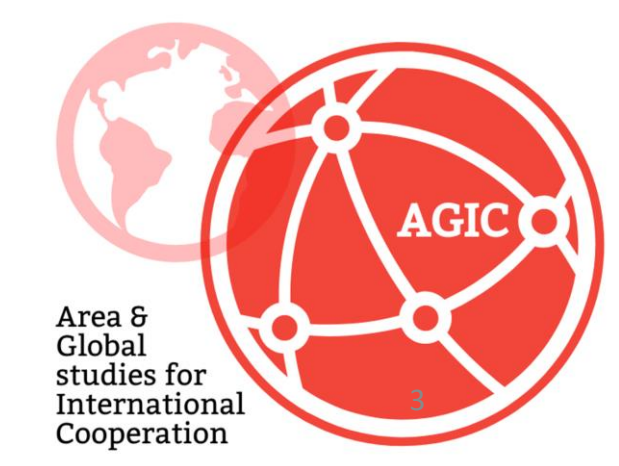

Click on the following <u>link</u> to the UniTo platform and fill in the form with your personal informations.

You will receive account and password

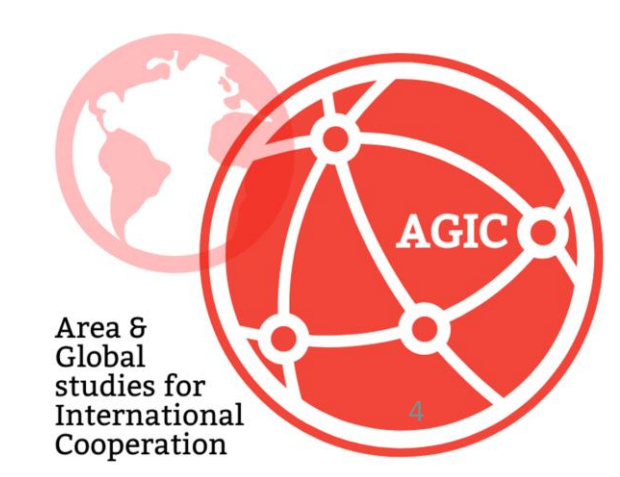

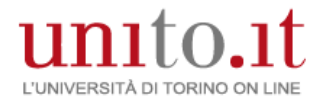

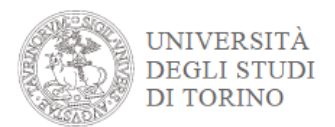

### **Registrazione al portale**

### Accedi ai servizi di unito.it

E' necessario esser registrati sul portale di Ateneo (<u>www.unito.it</u>):
1) Se sei uno studente con cittadinanza italiana è necessario registrarsi al portale con SPID
2) negli altri casi è necessario registrarsi al portale compilando il modulo di registrazione.

Una volta autenticato accedi alla Homepage di UNITO e clicca dal menu Iscrizioni > Dati Anagrafici

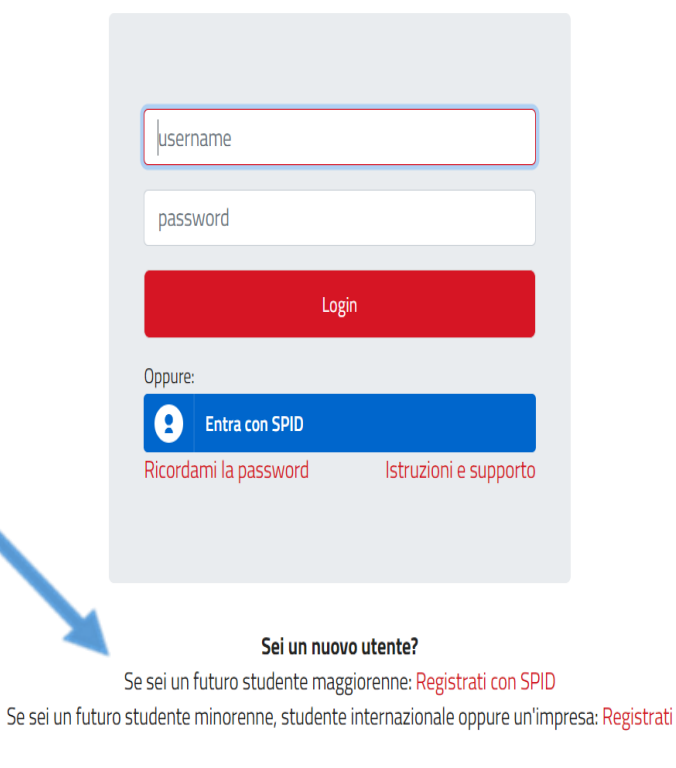

### http://registrazione.unito.it/

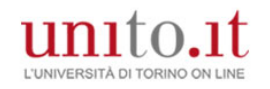

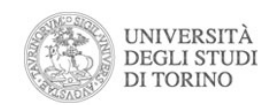

### Registrazione al Portale di Ateneo

Registration for foreign users

| O Nome: *             |  |
|-----------------------|--|
|                       |  |
| Cognome: *            |  |
|                       |  |
| O Password: *         |  |
|                       |  |
|                       |  |
| Ripeti la password: * |  |
|                       |  |
| Sesso: *              |  |
| ○ M ○ F               |  |
| Data di nascita: *    |  |
| bd/MM/yyyy            |  |

### **Step 2: registration to the test**

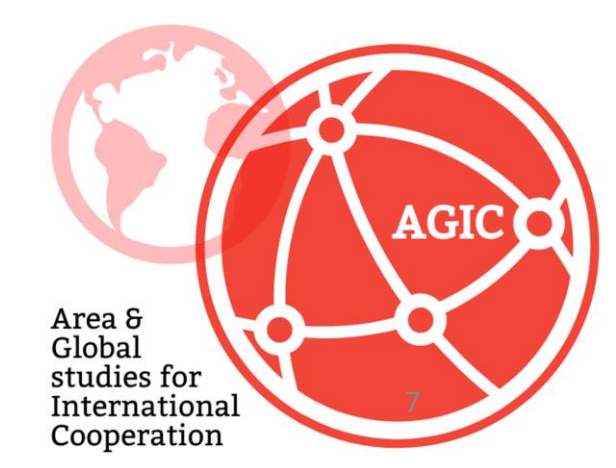

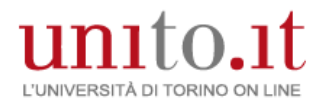

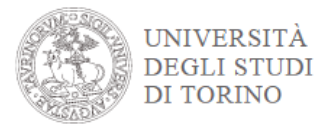

#### myunito Iscrizioni Carriera Esami Prova finale Dati Anagrafici Test di Ammissione Pre-iscrizione ai corsi ad accesso libero terature Allegati Carriera Student booking -Didattica 2020-2021 Webn Prenota il posto in aula Immatricolazione

#### **ISCRIZIONE AL TEST DI VALUTAZIONE**

Dal menù Iscrizioni voce Pre-iscrizione ai corsi ad accesso libero si accede al form.

Il form è suddiviso in sezioni:

Scelta del concorso

• Scelta Preferenze (se previsto)

#### Preferenze

Indietro

.

Esprimere le preferenze.

Avanti

| Scelta delle preferenze | 9                                           |   |
|-------------------------|---------------------------------------------|---|
| Preferenza: *           | 005501 - FILOSOFIA, 101 - FILOSOFIA TEORICA | ¥ |

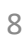

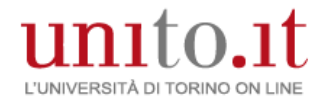

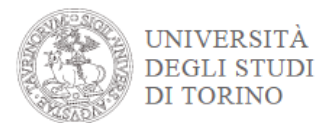

• Scelta se previsti: categoria amministrativa, presa visione del bando/requisiti di accesso e richiesta ausili per lo svolgimento del test per studenti che necessitano di supporto invalidità

Attraverso i Link Utili è possibile accedere al bando di ammissione/requisiti di accesso.

Scelta: se prevista categoria amministrativa, presa visione del bando/requisiti di accesso ed ausili invalidità

LEGGI ATTENTAMENTE IL BANDO DI AMMISSIONE/REQUISITI DI ACCESSO SE PREVISTO attraverso i link utili e prendine visione.

ATTENZIONE: gli ausili possono essere richiesti SOLO dagli studenti con disabilità - i tempi aggiuntivi / strumenti di supporto possono essere richiesti dagli studenti DSA – disturbi specifici dell'apprendimento - e dagli studenti con disabilità per l'esecuzione della prova di ammissione.

| Presa visione bando di                                                                                                    | amm                                                | issione/        | requisiti di accesso                              |
|----------------------------------------------------------------------------------------------------|----------------------------------------------------|-----------------|---------------------------------------------------|
|                                                                                                    | unnin                                              | issione/        | requisiti di decesso                              |
| Presa visione del Bando di<br>ammissione/Requisiti di<br>accesso.                                                                                                    | ● Sì                                               | 🔵 No            |                                                   |
| Il bando/requisiti di accesso<br>è consultabile tra i link<br>utili:                                                                                                    |                                                    |                 |                                                   |
| Richiesta supporti e/o t<br>e/o DSA                                                                                                    | empi                                               | aggiun          | tivi per le prove per candidati disabili          |
| Richiedo ausili (L. 104/92 e<br>s.m.i.,<br>L. 170/2010) e/o tempi<br>aggiuntivi<br>e/o strumenti compensativi<br>Tipologia<br>Percentuale:<br>(inserire solo valori<br>pumorici) | <ul> <li>Sì</li> <li>-</li> <li>tra 0 e</li> </ul> | No Per i de 100 | ▼<br>disabili la percentuale deve essere compresa |
|                                                                                                    |                                                    |                 |                                                   |

#### Link utili

Requisiti di accesso

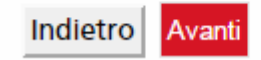

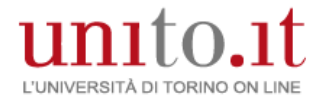

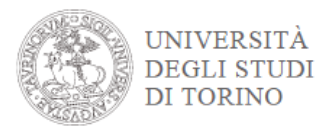

•Autocertifica il titolo di accesso in base alle indicazioni del bando di ammissione (ad esempio: per l'accesso alla laurea magistrale devi essere in possedere o possiederai a breve almeno una laurea di primo livello)

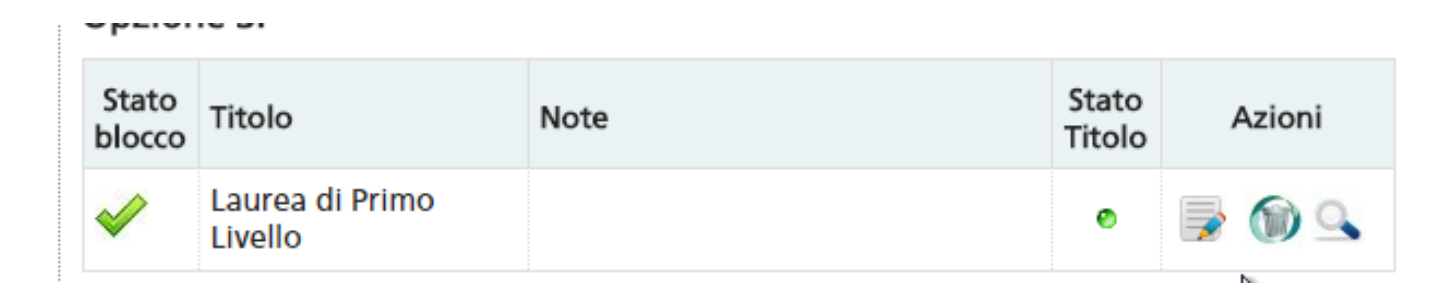

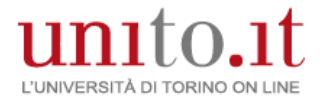

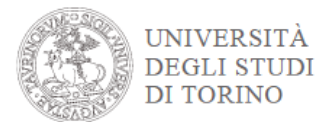

• Caricare, se previsti, i documenti per la valutazione per l'accesso per verificare i requisiti minimi di accesso.

Il concorso scelto prevede le seguenti tipologie di documenti e/o titoli che concorrono alla valutazione per l'accesso al corso di studio:

| Tipo titolo                             | Min | Max |
|-----------------------------------------|-----|-----|
| Altro                                   | 0   | 2   |
| Laurea/Iscrizione con autocertif. esami | 1   | 2   |
| Corsi Singoli                           | 0   | 2   |
| Dichiarazione esami da riconoscere      | 0   | 2   |
| Lettera Motivazionale                   | 1   | 2   |

Titoli dichiarati

Non è stato inserito alcun documento e/o titolo di valutazione.

3

Vuoi allegare altri documenti e/o titoli alla domanda di ammissione?\*

🖲 Sì

O No

Indietro Avanti

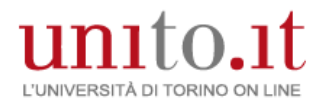

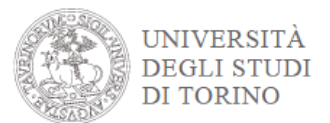

### Dichiarazione titolo di valutazione

Indicare i dati del titolo o del documento di valutazione.

| Dettaglia titolo o docu                      | imento                                    |
|----------------------------------------------|-------------------------------------------|
| Dettaglio titolo o doct                      | intento                                   |
| Tipologia:*                                  | Laurea/Iscrizione con autocertif. esami 🔻 |
| Titolo:*                                     | laurea con esami                          |
| Descrizione (riassuntiva):                   | PROVA                                     |
|                                              |                                           |
| Allegato - da caricare<br>OBBLIGATORIAMENTE: | Scegli file                               |
| Indietro Avanti                              |                                           |

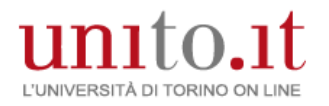

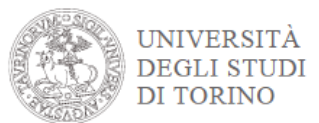

#### • Conferma definitivamente.

Riepilogo iscrizione concorso

Il processo di iscrizione è stato completato con successo.

#### Test di valutazione

| Descrizione  | Laurea Magistrale in LINGUE E LETTERATURE MODERNE |
|--------------|---------------------------------------------------|
| Anno         | 2015/2016                                         |
| Prematricola | 1                                                 |

#### Preferenze

| Preferenza | Dettaglio                                                                          | Scad. ammissione |
|------------|------------------------------------------------------------------------------------|------------------|
| 1          | 012501 - LINGUE E LETTERATURE MODERNE, percorso 101 - LINGUE E LETTERATURE MODERNE |                  |

#### Prove

| Descrizione           | Tipologia | Data | Ora | Sede/Informazioni                                                                                                    | Periodo d                                                                                                    | Materie | Stato | Voto/Giudizio |
|-----------------------|-----------|------|-----|----------------------------------------------------------------------------------------------------|----------------------------------------------------------------------------------------------------|---------|-------|---------------|
| Valutazione<br>Titoli | Titoli    |      |     | Grazie per la compilazione, sarà contattato per il<br>colloquio (vedi la Nota). Per ulteriori<br>informazioni la invitiamo a consultare la pagina<br>del Corso di Laurea all'interno del sito di<br>Dipartimento. | L'esito della valutazione e<br>il processo di iscrizione<br>sarà pubblicato sul sito del<br>corso di studio. |         | -     | -             |

#### Titoli di valutazione

| Tipologia                               | Titolo |
|-----------------------------------------|--------|
| Indicazione lingue di studio magistrali | LINGUE |
| Laurea/Iscrizione con autocertif. esami | laurea |

ь

Link utili

Requisiti di accesso

Home concorsi Stampa Promemoria

Step 3: access to the E-Learning Platform (Moodle)

Click on the following <u>link</u> to the Moodle platform

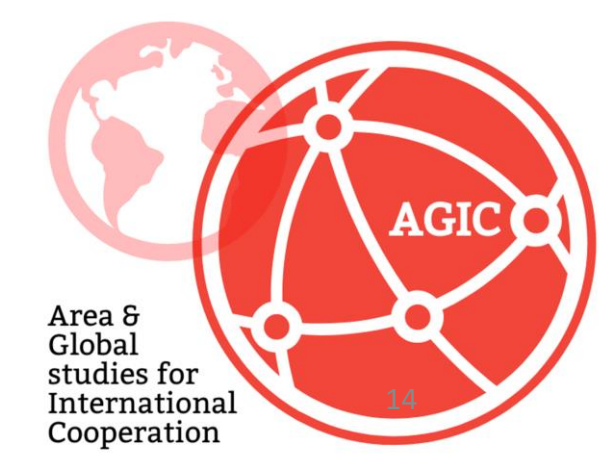

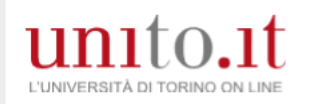

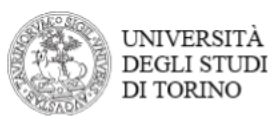

| Accedi ai se                                              | ervizi di unito.it                   |  |  |  |  |
|-----------------------------------------------------------|--------------------------------------|--|--|--|--|
| Received in Step 1                                        | Login<br>ID<br>Istruzioni e supporto |  |  |  |  |
| Sei un nuovo utente?<br>Registrati<br>Registrati con SPID |                                      |  |  |  |  |